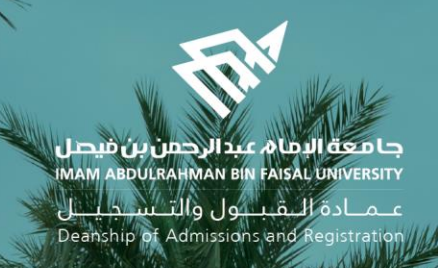

# الدليل الإرشادي لخدمات الإشراف الأكاديمي الإلكترونية في نظام سجلات الطلاب

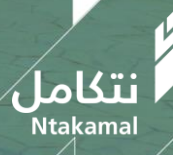

1444/2023

## المشرفين 🛠

عــمــادة الــقـبــول والتــســجـيــل Deanship of Admissions and Registration

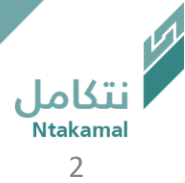

#### يمكن استعراض قائمة المسترشدين، باتباع الخطوات أدناه

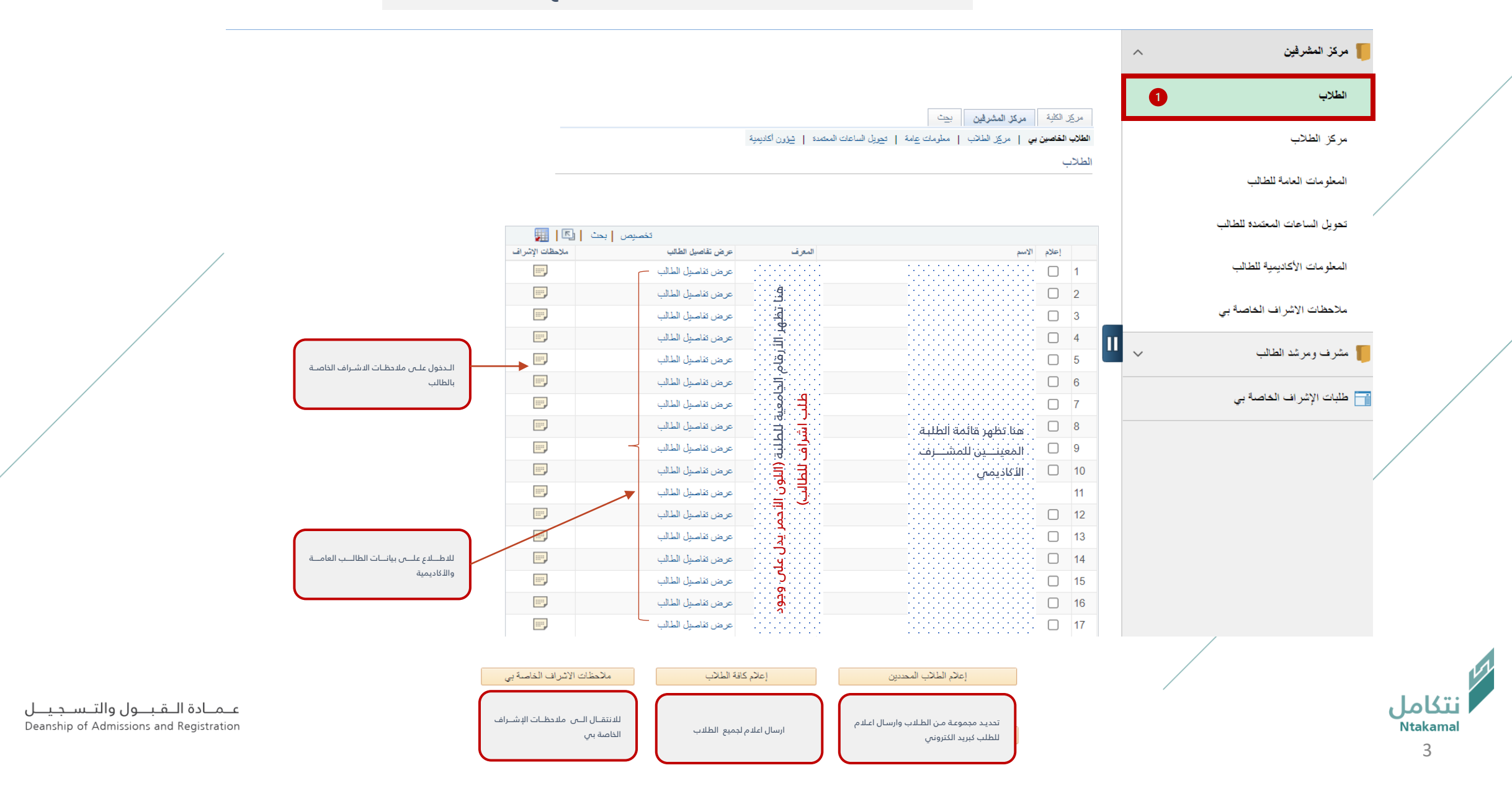

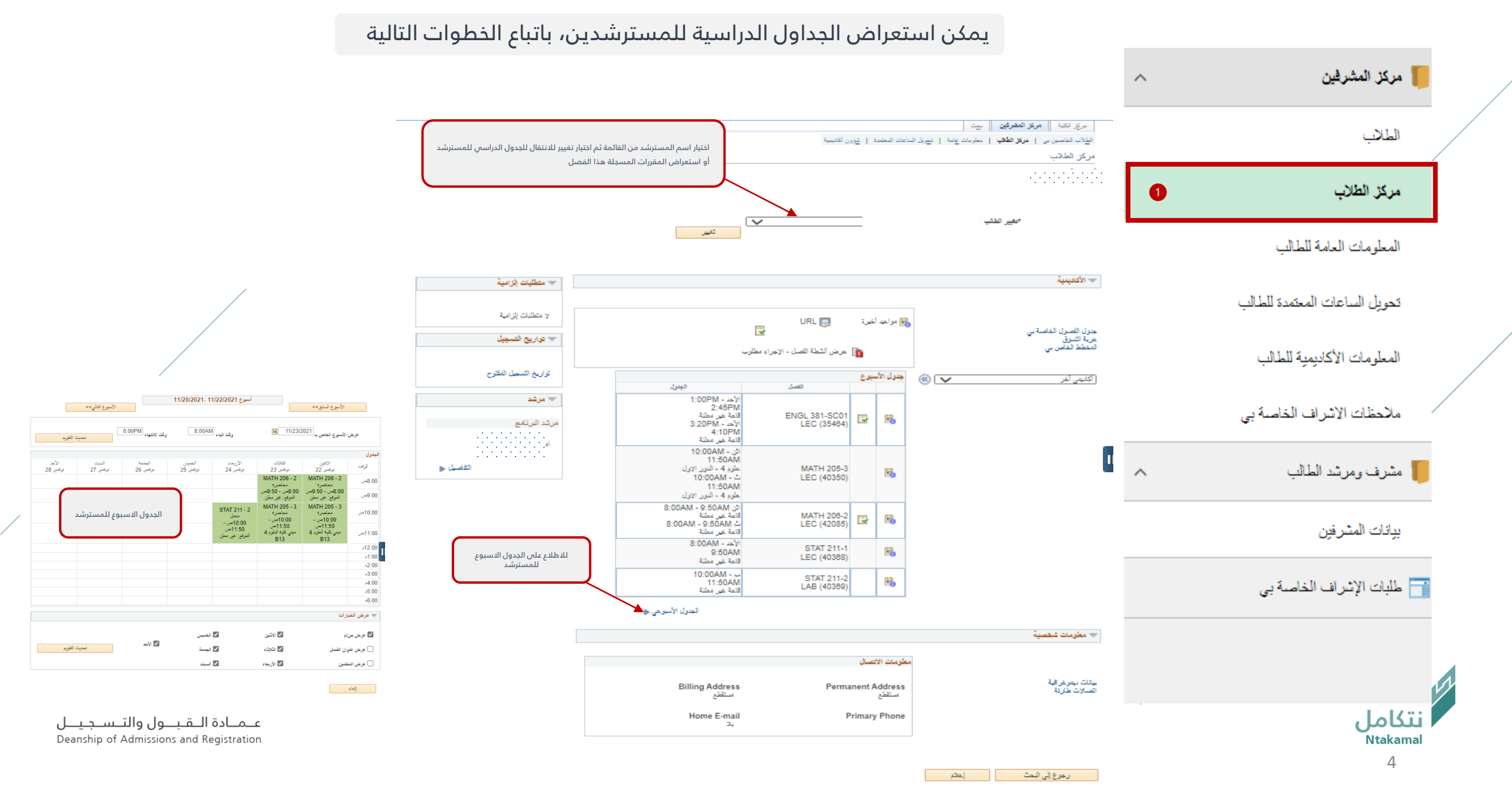

#### يمكن الاطلاع على المعلومات العامة للمسترشد، باتباع الخطوات أدناه

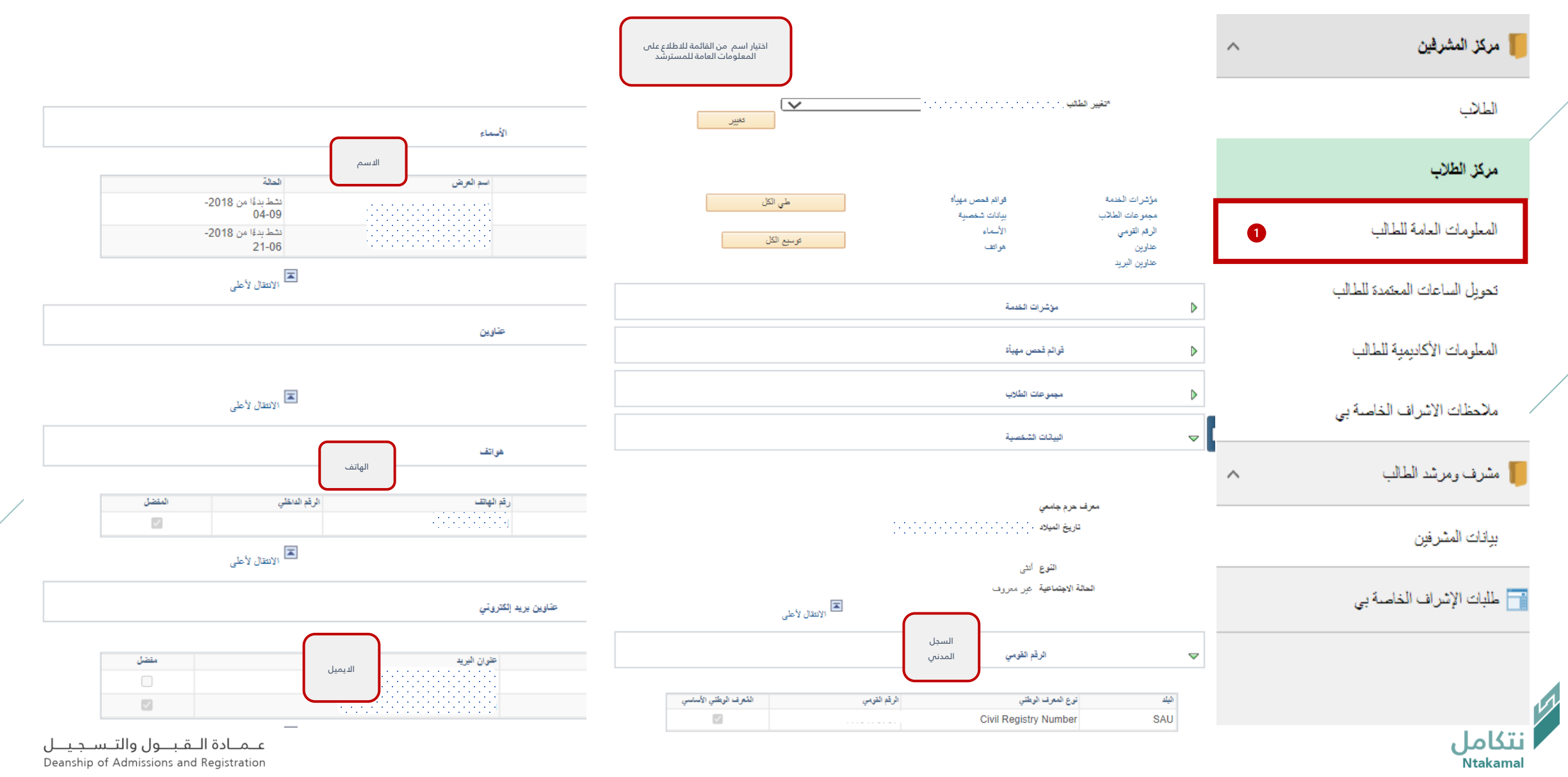

#### يمكن الاطلاع على المعلومات الأكاديمية للمسترشد ، باتباع الخطوات ادناه

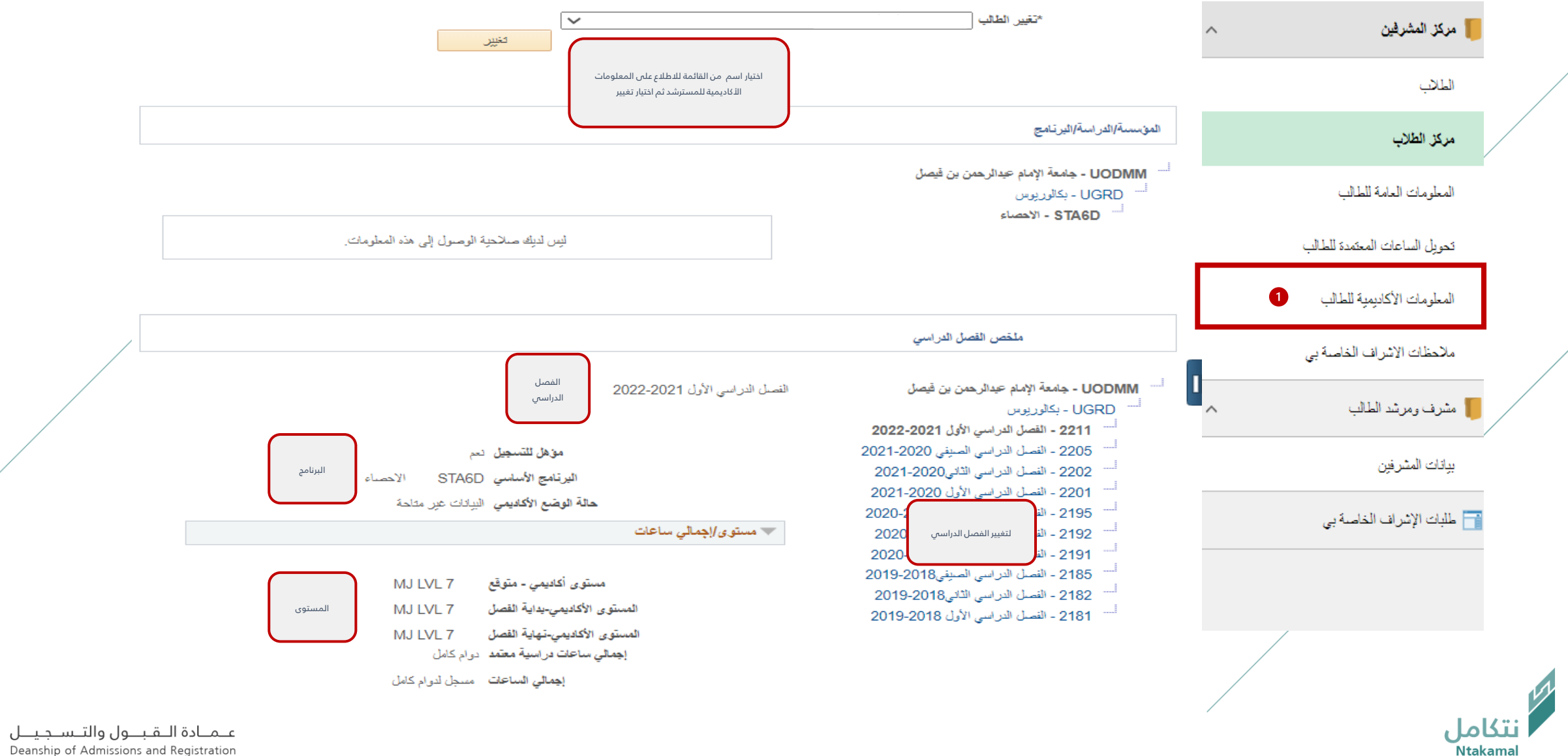

Deanship of Admissions and Registration

### يمكن الاطلاع على المعلومات الأكاديمية للمسترشد، باتباع الخطوات أدناه

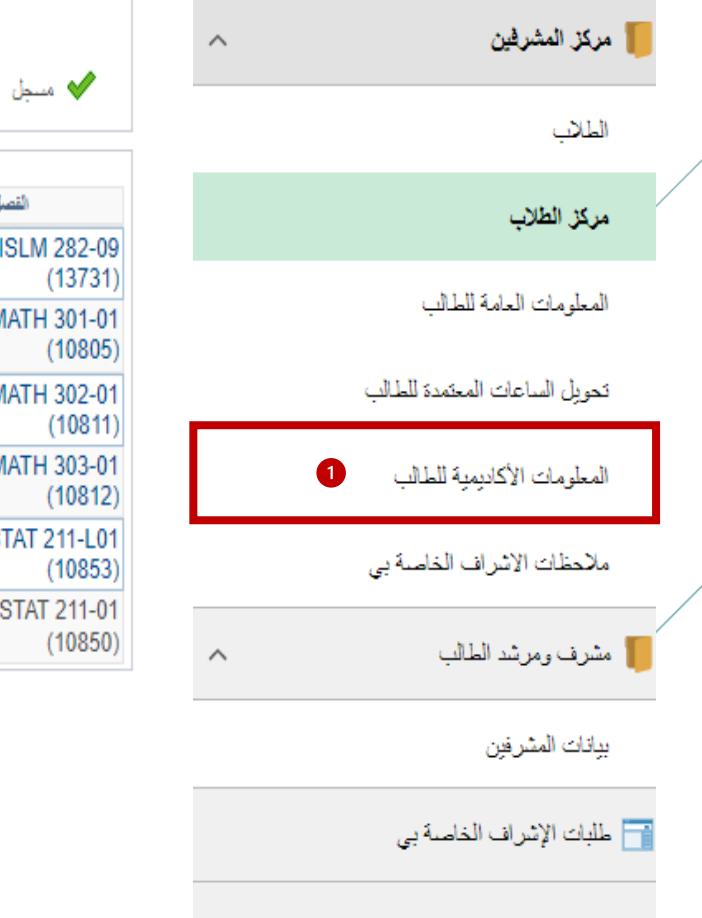

🛞 ئىيتىل 🛕 مدرج بالقائمة

| الحالة                                                                                                    | التقاير | التقدير                | وحدات | الوصف                                  | القصل           |
|----------------------------------------------------------------------------------------------------|---------|------------------------|-------|----------------------------------------|-----------------|
| <b>~</b>                                                                                                    | +A      | مقرر داخل في<br>المعدل | 2.00  | الأخلاق و القيم الإسلامية<br>(محاضرة)  | ISLM 28<br>(13  |
| <ul> <li>Image: A start of the start of the start of</li></ul> | D       | مقرر داخل في<br>المعدل | 4.00  | تفاضل وتكامل     (محاضرة)              | MATH 30<br>(10  |
| <b>~</b>                                                                                                    | D       | مقرر داخل في<br>المعدل | 4.00  | معادلات تفاضلْبِهٔ عادیِهٔ<br>(محاضرہ) | MATH 30<br>(10  |
| <ul> <li>Image: A start of the start of the start of</li></ul> | +B      | مقرر داخل في<br>المعدل | 4.00  | جبر خطي (محاضرة)                       | MATH 30<br>(10  |
| <b>v</b>                                                                                                    |         | مگون بدون<br>درجات     |       | احصاء تطبيقي (معمل)                    | STAT 211<br>(10 |
| <ul> <li>✓</li> </ul>                                                                                                    | +C      | مقرر داخل في<br>المعدل | 3.00  | احصاء تطبيقي (محاضرة)                  | STAT 21<br>(10  |

|                                             | i. |
|---------------------------------------------|----|
| جدول يوضح المقررات المسجلة هذا الفصل والتقد | i  |
| لكل مقرر                                    | i  |

|                          | من التسجيل | إجمالي التراكمي |
|--------------------------|------------|-----------------|
| وحدات تقلبب GPA:         |            |                 |
| مختارة                   | 17.000     | 80.000          |
| مجازه                    | 17.000     | 80.000          |
| فيد التقدم               |            |                 |
|                          |            |                 |
| وحدات لا تناسب GPA:      |            |                 |
| مختار ئ                  |            |                 |
| مجازة                    |            |                 |
| فيد التقدم               |            | 7.000           |
|                          |            |                 |
| حساب GPA                 |            |                 |
| إجمالي نقاط التقدير      | 54.500     | 282.500         |
| / وحدات مختارة تذاسب GPA | 17.000     | 80.000          |
| GPA =                    | 3.206      | 3.531           |

جدول يوضح المعدل الفصلي والمعدل التراكمي

عــمــادة الــقـبــول والتــسـجـيــل Deanship of Admissions and Registration

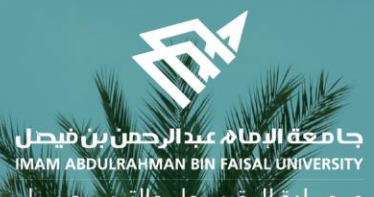

عـمـادة الـقبـبول والتـس جليــل Deanship of Admissions and Registration

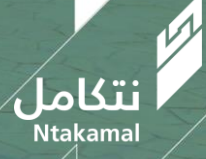